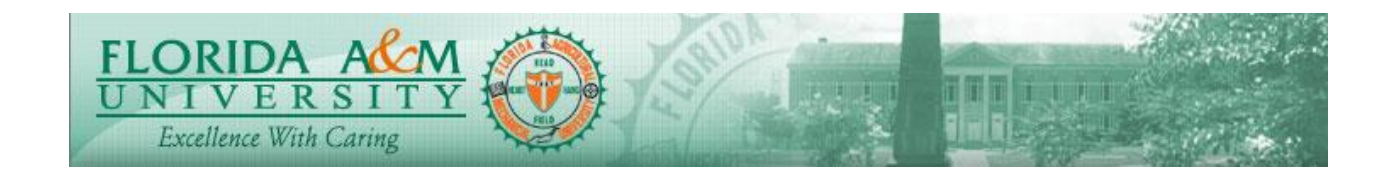

| Process          | Employee Completes Self Evaluation                                                    | Module: ePerformance          |
|------------------|---------------------------------------------------------------------------------------|-------------------------------|
|                  |                                                                                       | <b>Business Process: 4.00</b> |
|                  |                                                                                       | Date Created: 05/13/2018      |
|                  |                                                                                       | Date Revised: 11/06/2019      |
| Purpose          | Employee Completes the Self Evaluation                                                |                               |
| Navigation       | Self Service > Performance Management >My Performance Documents> Current<br>Documents |                               |
| Prerequisites    | Manager Must Approve the Define Criteria                                              |                               |
| Helpful<br>Hints |                                                                                       |                               |

| STEP | DESCRIPTION                                                                                                    | EXPECTED RESULTS                                                                                                    |
|------|----------------------------------------------------------------------------------------------------|----------------------------------------------------------------------------------------------------|
| 1.   | Log into iRattler Navigate to Self         Service > Performance Management >         Performance Documents > Current         Documents         Option2:         Click on the Employee Self Service         Tile.         Click on The Performance Tile         Click on the Current A&P Document         for the Employee | <section-header></section-header>                                                                                                    |
|      |                                                                                                    | Readed Office         Openation (See<br>Neutral Foldations of Other)         Description (See Other)         Neutral Foldations         Neutral Foldations |

Page 1 of 4 - 05/15/20

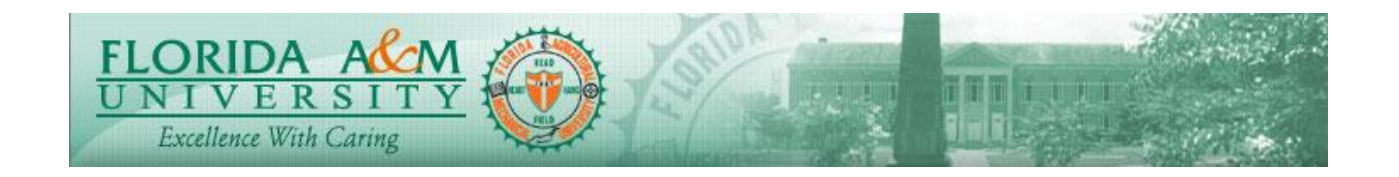

| STEP | DESCRIPTION                                                                                                    | EXPECTED RESULTS                                                                                                    |
|------|----------------------------------------------------------------------------------------------------|----------------------------------------------------------------------------------------------------|
| 2.   | Employee clicks Expand and the<br>Evaluation displays. Employee shall<br>review the approved Define criteria.                                                                                                    |                                                                                                    |
| 3.   | Employee clicks on Review Participant<br>Evaluation<br>Clicks on the Name of the Nominate<br>Participant.<br>Employee reviews Nominee's<br>evaluation. (If Available)                                                              | Participants Comments<br>Displays on new Tab.                                                                                                    |
| 4.   | Click on Complete Self Evaluation<br>Then Click on Update & Complete                                                                                                    | Employee Comments Section Displays                                                                                                    |
| 5.   | Employee clicks on expand under the<br>Behavioral Expectations and give<br>ratings on each objective by clicking on<br>appropriate rating and can leave<br>comments for the objectives each or at<br>the end for overall comments. | Performance Process  Annual USPE Evaluation  Exec Dama  Annual USPE Evaluation  Exec Dama  Annual USPE Evaluation  Exec Dama  Self-Evaluation  Description  Self-Evaluation  Self-Evaluation  Self-Evaluation  Complete  Section 1 - FAMU Behavioral Expectations  Section 1 - FAMU Behavioral Expectations  Section 1 - FAMU Behavioral Expectations  Complete  Complete Complete  Complete  Com |
| 6.   | At the bottom of Page within FAMU<br>Behavioral expectations<br>Summary Click Calculator Icon.<br>Click Save.                                                                                                    | I deve soft Federation<br>but the registronic<br>but the registronic<br>but the registronic<br>but the registronic<br>but the registronic<br>Regard Advandedgement<br>But the K reprival<br>Pendry Approval<br>Complete FAMU Behavioral Expectations Summary<br>1 Example of the registronic<br>Manager Rating<br>Manager Comments<br>State Pendry Approval<br>Complete FAMU Behavioral Expectations Summary<br>1 Example of the registronic<br>Manager Rating<br>Manager Comments<br>Writing Tools Employee Rating Employee Rating                                                                                                    |

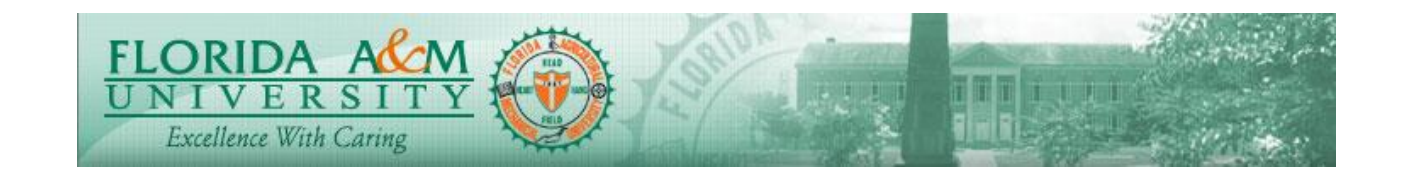

| STEP | DESCRIPTION                                                                                                    | EXPECTED RESULTS                                                                                                    |
|------|----------------------------------------------------------------------------------------------------|----------------------------------------------------------------------------------------------------|
| 7.   | Click on Responsibilities Tab, click on<br>expand and give ratings on each<br>responsibility by clicking on<br>appropriate rating and can leave<br>comments for the responsibilities each<br>or at the end for overall comments. | Mercane December     Owner of the Section of the Section of the Secti |
| 8.   | At the bottom of Page within<br>Responsibilities Summary, Click<br>Calculator Icon.<br>Click Save                                                                                                    | O       Responsibilities Summary         O       Complete Manager Evaluation<br>Due Date: \$125000         O       Complete Manager Evaluation<br>Due Date: \$125000         O       Update and Share         Request Acknowledgement<br>Submit for Approval<br>Pending Approval       Manager Comments<br>Writing Tools                                                                                                    |
| 9.   | (If Applicable)<br>Employee expands the Goals &<br>Accomplishments and give ratings by<br>clicking on appropriate rating and can<br>leave comments respectively.                                                                 |                                                                                                    |
| 10.  | Employee Clicks on the Employee<br>Comments Tab, Expand and Enter<br>Comments                                                                                                    | Employee Comments Section Displays                                                                                                    |
| 11.  | Click Save                                                                                                    | Page Saves                                                                                                    |
| 12.  | Click Complete                                                                                                    | Confirmation Page Displays                                                                                                    |
| 13.  | Confirm Completion                                                                                                    | Confirmation Page Displays                                                                                                    |

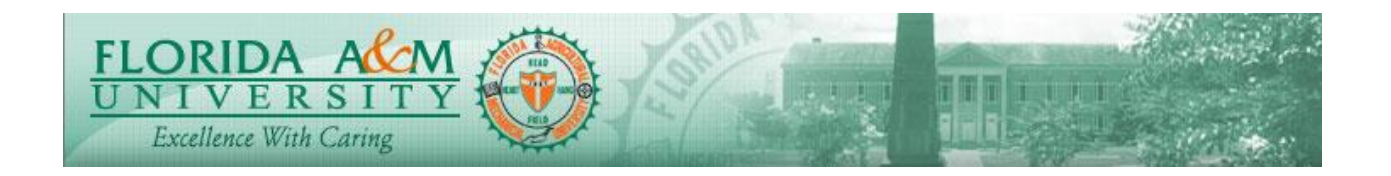

| STEP | DESCRIPTION                       | EXPECTED RESULTS                                                                                                    |
|------|-----------------------------------|----------------------------------------------------------------------------------------------------|
|      |                                   | Compared a field of the compared and the compared and the compared an |
| 14.  | View Confirmation Completion Page | Comfirmation Completion Displays                                                                                                    |